## Breve guida per la compilazione della dichiarazione TARI WEB

Accedere al Portale per il Contribuente attraverso l'apposito link accessibile dalla pagina dedicata "RIFIUTI – Trasparenza Arera" (in alto a destra) della home page del sito istituzionale del Comune di Cornedo Vicentino <u>https://www.comune.cornedo-vicentino.vi.it/it</u>

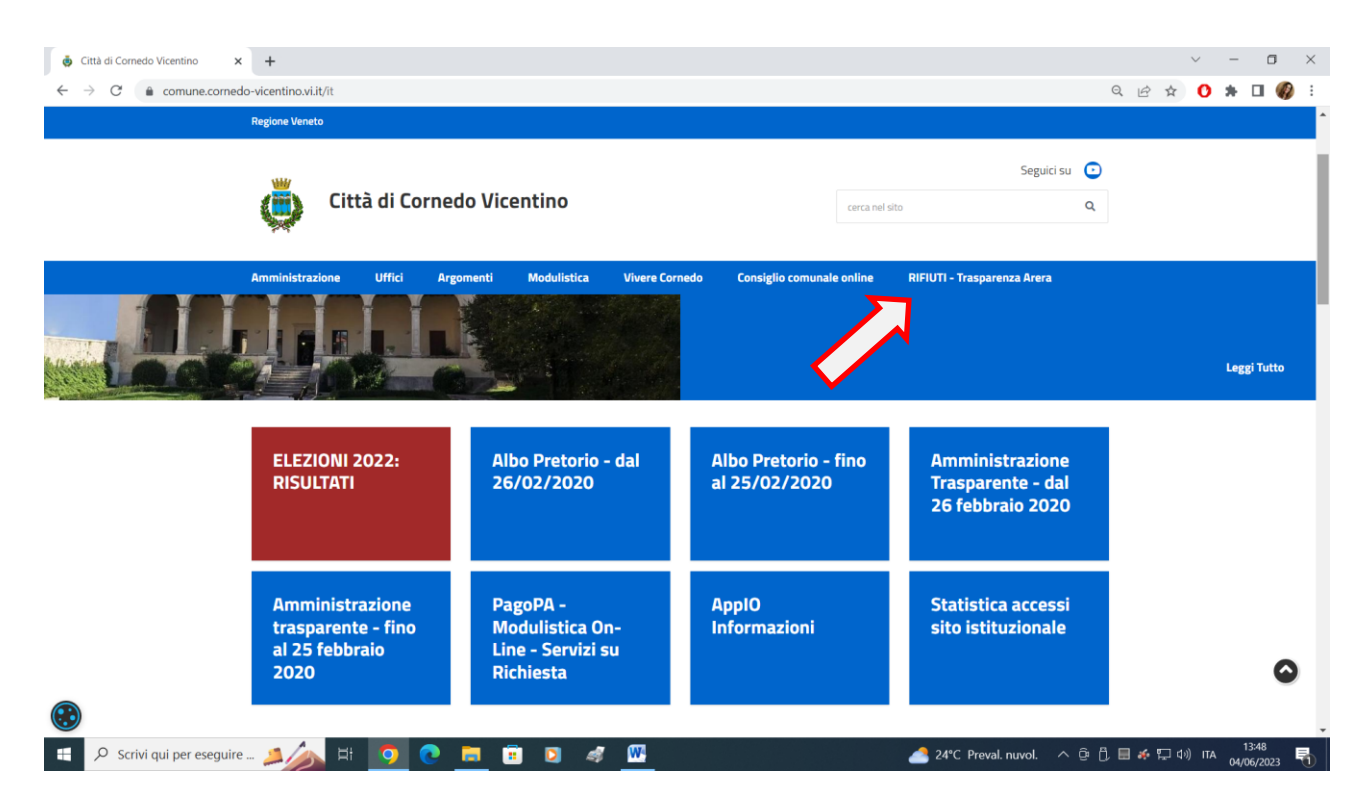

## Sportello TARI WEB

| CIW - Scelta contribuente × | JTI - Traspurenza Arera - CII: x +<br>Inthino.vili/(1/menu/118738<br>♦ Comune di Comed | 🛓 SISTER - Home Page 🛛 🔇 Punto Fisco - Auten 🛞 Accedi   PEC Legal | 📡 Portale Federalismo 🛞 Dipartimento Finan 😹 Agenzia delle Entr | ✓ - の × ビ☆ ☆ 第 □ 0 : a ■ Cerca indivizzo PEC ※ |
|-----------------------------|----------------------------------------------------------------------------------------|-------------------------------------------------------------------|-----------------------------------------------------------------|------------------------------------------------|
|                             | Regione Veneto                                                                         |                                                                   |                                                                 | •                                              |
|                             | Città di Cornedo Vicenti                                                               | ino                                                               | Seguici su o                                                    |                                                |
|                             | Amministrazione Uffici Argomenti Mo                                                    | dulistica Vivere Cornedo Consiglio comunal                        | e online RIFIUTI - Trasparenza Arera                            |                                                |
|                             | Bidoncini per raccolta<br>differenziata                                                | Istruzioni corretto<br>conferimento Rifiuti                       | Disservizi raccolta rifiuti -<br>Reclami                        |                                                |
|                             | Modalità di calcolo delle<br>Tariffe e Riduzioni previste                              | Bollettazione e Modalità di<br>Pagamento                          | Dichiarazioni Tari, richieste di<br>Variazione e Cessazioni     |                                                |
|                             | Modulistica                                                                            | Regolamento Tari                                                  | Tariffe e Scadenze                                              |                                                |
|                             | Carta della Qualità dei Servizi                                                        | Spazzamento e Lavaggio<br>strade                                  | Risultati sulla raccolta<br>differenziata                       | 0                                              |
| ۲                           | posizionamento della                                                                   | Standard Generali di Qualità                                      | Informativa Privacy                                             | 1961                                           |
| 🗄 🔎 Cerca 📃                 | 🚎 🏽 💟 🤗 💽 ڬ 🔜 🔛 ,                                                                      |                                                                   |                                                                 | DAX -0.60% ^ 🔁 🕸 19/06/2023                    |

 CIW - Portale per il contribuente × +  $\leftarrow \rightarrow \mathcal{C}$   $\triangleq$  appweb.ciwsrl.it/web.cornedo/login 🖻 🖈 🚺 🛊 🖬 🌒 CIW - Portale per il contribuente ne di Corn **Comune di CORNEDO VICENTINO - Ufficio Tributi** Servizi al cittadino Stai per accedere al servizio. Seleziona uno dei sistemi di autenticazione disponibili. UTILIZZA IL TUO ACCOUNT SPID Entr Θ Entra con SPID sp:d AgID Agenzia per

٥ ×

틖

🍯 20°C Soleggiato \land 😳 🛱 🖩 🍻 炉 🕼 ITA 02/06/2023

Accedere al Portale per il Contribuente con il proprio SPID

🖽 🔎 Scrivi qui il testo da cer... 🖗😂 🛱 🧔 📀 📑 💿 🧳 🖤

## Clicca su Posizione Tari

| CIW - Portale per il contribuente × +                                     | ~ <b>- 0</b>                                                                                                    | <   |
|---------------------------------------------------------------------------|----------------------------------------------------------------------------------------------------|-----|
| $\leftrightarrow$ $\rightarrow$ $C$ $a$ appweb.ciwsrl.it/web.cornedo/home | e 🕁 🚺 🗰 🕼                                                                                                    | :   |
| CIW - Portale per il contribuente Anagrafiche 💙 Calcolo IMU 🎽 Logout      | Comune di Cornedo Vicentino                                                                                                    | þ   |
|                                                                           | and the second of the second second sec | l   |
|                                                                           | A CONTRACT OF A CONTRACT OF A CONTRACT OF A CONTRACT OF A CONTRACT OF A CONTRACT OF A CONTRACT OF A CONTRACT OF                                                                                                    | L   |
| Comune di CORNEDO                                                         | VICENTINO - Ufficio Tributi                                                                                                    |     |
|                                                                           |                                                                                                    |     |
| Serv                                                                      |                                                                                                    |     |
|                                                                           |                                                                                                    |     |
|                                                                           |                                                                                                    | 1   |
|                                                                           |                                                                                                    |     |
|                                                                           |                                                                                                    |     |
|                                                                           | <b>(</b>                                                                                                    |     |
| Calcolo IMU                                                               |                                                                                                    |     |
| Effettua un nuovo calcolo IMU                                             |                                                                                                    |     |
|                                                                           |                                                                                                    |     |
| e 2022 CBA                                                                | Tonn                                                                                                    |     |
| © 2023 UW                                                                 | ioma                                                                                                    | iu. |
|                                                                           |                                                                                                    |     |
| 🗄 🔎 Scrivi qui il testo da cer 🕂 😂 🛱 🧕 🧕 💼 🗵 🧳 🎹                          | 🥌 22°С Soleggiato 🔨 🕀 🗗 🗐 🌾 💭 ป่)) ITA 02/06/2023 🖣                                                                                                    |     |

Inizia a compilare la tua dichiarazione Tari da "Elenco utenze TARI dichiarate".

E' possibile anche verificare eventuali provvedimenti emessi a proprio carico (es. accertamenti), consultare i propri pagamenti (visibili dopo ca. 20 gg. dall'avvenuto versamento) e stampare le bollette emesse.

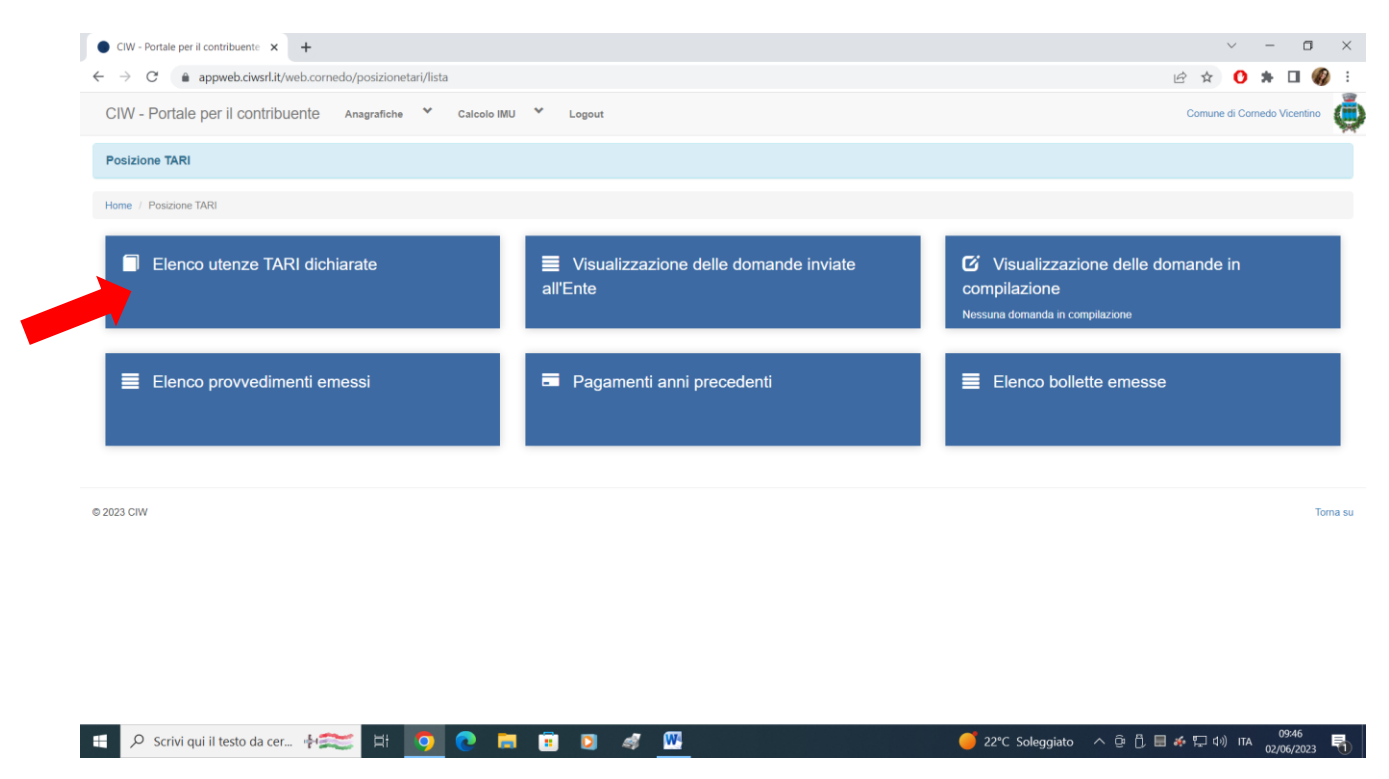

Clicca su "Presentazione nuova denuncia TARI" e seguire poi le indicazioni a video.

| CIW - Portale per il o                                                                              | contribuente Anagrafiche                                           | ❤ Calcolo IMU ♥                                              | Logout                                               |                                                                                                    |                                                                                   |                                                             | Comune di ( | Cornedo \                       | √icentino              |
|----------------------------------------------------------------------------------------------------|--------------------------------------------------------------------|--------------------------------------------------------------|------------------------------------------------------|----------------------------------------------------------------------------------------------------|-----------------------------------------------------------------------------------|-------------------------------------------------------------|-------------|---------------------------------|------------------------|
| Elenco utenze TARI                                                                                  | dichiarate                                                         |                                                              |                                                      |                                                                                                    |                                                                                   |                                                             |             |                                 |                        |
| Home / Posizione TARI / E                                                                           | lenco utenze TARI dichiarate                                       |                                                              |                                                      |                                                                                                    |                                                                                   |                                                             |             |                                 |                        |
| + Presentazione nuova denur                                                                         | ncia TARI                                                          |                                                              |                                                      |                                                                                                    |                                                                                   |                                                             |             |                                 |                        |
| ·                                                                                                   |                                                                    |                                                              |                                                      |                                                                                                    |                                                                                   |                                                             |             |                                 |                        |
| DOMESTICA                                                                                           |                                                                    |                                                              |                                                      | DOMESTICA                                                                                            |                                                                                   |                                                             |             |                                 |                        |
|                                                                                                    |                                                                    |                                                              |                                                      |                                                                                                    |                                                                                   |                                                             |             |                                 |                        |
| TARIFFA: 51 / ABITA<br>SEZIONE: U - FOGL                                                            | ZIONE                                                              |                                                              |                                                      | TARIFFA: 52 / PERTI<br>SEZIONE: U - FOGLI                                                            | NENZA DI ARITAZIONE<br>O:                                                         |                                                             |             |                                 |                        |
| TARIFFA: 51 / ABITA<br>SEZIONE: U - FOGL                                                            |                                                                    |                                                              |                                                      | TARIFFA: 52 / PERTI<br>SEZIONE: U - FOGLI                                                            | NENZA DI ARITAZIONE<br>O:                                                         |                                                             |             |                                 |                        |
| TARIFFA: 51 / ABITA<br>SEZIONE: U - FOGL                                                            |                                                                    |                                                              |                                                      | TARIFFA: 52 / PERTI<br>SEZIONE: U - FOGLI                                                            |                                                                                   |                                                             |             |                                 | '400AT                 |
| TARIFFA: 51 / ABITA<br>SEZIONE: U - FOGL<br>DATA INIZIO<br>OCCUPAZIONE                              | ZIONE<br>IO<br>DATA FINE OCCUPAZIONE                               | ABITANTI<br>Calcolati da anagrafe (3)                        | SUPERFICIE TASSATA                                   | TARIFFA: 52 / PERTI<br>SEZIONE: U - FOGLI<br>DATA INIZIO<br>OCCUPAZIONE                              | NENZA DI ARITAZIONE<br>O:<br>DATA FINE OCCUPAZIONE                                | ABITANTI<br>Calcolati da anagrafe (3)                       | SUPEF       | RFICIE T                        | TASSAT.                |
| TARIFFA: 51 / ABITA<br>SEZIONE: U - FOGL<br>DATA INIZIO<br>OCCUPAZIONE<br>08/04/2014                | ZIONF<br>O<br>DATA FINE OCCUPAZIONE                                | ABITANTI<br>Calcolati da anagrafe (3)                        | SUPERFICIE TASSATA<br>125.00 mg                      | TARIFFA: 52 / PERTI<br>SEZIONE: U - FOGLI<br>DATA INIZIO<br>OCCUPAZIONE<br>09/04/2014                | NENZA DI ARITAZIONE<br>O:<br>DATA FINE OCCUPAZIONE                                | ABITANTI<br>Calcolati da anagrafe (3)                       | SUPER       | RFICIE T<br>35,00 mc            | 'ASSAT.                |
| TARIFFA: 51 / ABITA<br>SEZIONE: U - FOGL<br>DATA INIZIO<br>OCCUPAZIONE<br>09/04/2014<br>NESSUNA RII | DATA FINE OCCUPAZIONE                                              | ABITANTI<br>Calcolati da anagrafe (3)<br>MODIFICA            | SUPERFICIE TASSATA<br>128.00 mg<br>DICHIARA CHIUSURA | TARIFFA: 52 / PERTI<br>SEZIONE: U - FOGLI<br>DATA INIZIO<br>OCCUPAZIONE<br>09/04/2014<br>NESSUNA RII | NENZA DI ARITAZIONE<br>O:<br>DATA FINE OCCUPAZIONE<br>DUZIONE APPLICATA           | ABITANTI<br>Calcolati da anagrafe (3)<br>MODIFICA           | SUPER       | RFICIE T<br>35,00 mc            | a<br>a<br>IUSUR4       |
| TARIFFA: 51 / ABITA<br>SEZIONE: U - FOGL<br>DATA INIZIO<br>OCCUPAZIONE<br>09/04/2014<br>NESSUNA RII | DATA FINE OCCUPAZIONE                                              | ABITANTI<br>Catcolati da anagrafe (3)<br>MODIFICA            | SUPERFICIE TASSATA<br>126.00 mg<br>DICHIARA CHIUSURA | TARIFFA: 52 / PERTI<br>SEZIONE: U - FOGLI<br>DATA INIZIO<br>OCCUPAZIONE<br>09/04/2014<br>NESSUNA RII | NENZA DI ARITAZIONE<br>O:<br>DATA FINE OCCUPAZIONE<br>DUZIONE APPLICATA           | ABITANTI<br>Calcolati da anagrafe (3)<br>MODIFICA           | SUPEF       | RFICIE T<br>35,00 mc<br>ARA CHI | rassat.<br>9<br>IUSUR4 |
| TARIFFA: 51 / ABITA<br>SEZIONE: U - FOGL<br>DATA INIZIO<br>OCCUPAZIONE<br>08/04/2014<br>NESSUNA RI  | ZIONF<br>IO<br>DATA FINE OCCUPAZIONE<br>DUZIONE APPLICATA<br>ATTRE | ABITANTI<br>Calcolati da anagrafe (3)<br>MODIFICA<br>ZZATURE | SUPERFICIE TASSATA<br>126,00 mg<br>DICHIARA CHIUSURA | TARIFFA: 52 / PERTI<br>SEZIONE: U - FOGLI<br>DATA INIZIO<br>OCCUPAZIONE<br>09/04/2014<br>NESSUNA RII | NENZA DI ARITAZIONE<br>O:<br>DATA FINE OCCUPAZIONE<br>DUZIONE APPLICATA<br>ATTREZ | ABITANTI<br>Calcolati da anagrafe (3)<br>MODIFICA<br>ZATURE | SUPEF       | RFICIE T<br>35,00 m<br>ARA CHI  | rassat<br>9<br>IUSUR/  |
| TARIFFA: 51 / ABITA<br>SEZIONE: U - FOGL<br>DATA INIZIO<br>OCCUPAZIONE<br>09/04/2014<br>NESSUNA RII | ZIONF<br>IO<br>DATA FINE OCCUPAZIONE<br>DUZIONE APPLICATA<br>ATTRE | ABITANTI<br>Calcolati da anagrafe (3)<br>MODIFICA<br>ZZATURE | SUPERFICIE TASSATA<br>126.00 mg<br>DICHIARA CHIUSURA | TARIFFA: 52 / PERTI<br>SEZIONE: U - FOGLI<br>DATA INIZIO<br>OCCUPAZIONE<br>08/04/2014<br>NESSUNA RII | NENZA DI ARITAZIONE<br>O:<br>DATA FINE OCCUPAZIONE<br>DUZIONE APPLICATA<br>ATTREZ | ABITANTI<br>Cafcolati da anagrafe (3)<br>MODIFICA<br>ZATURE | SUPEF       | RFICIE T<br>35,00 m<br>ARA CHI  | q<br>IUSUR/            |
| TARIFFA: 51 / ABITA<br>SEZIONE: U - FOGL<br>DATA INIZIO<br>OCCUPAZIONE<br>09/04/2014<br>NESSUNA RI  | ZIONF<br>IO<br>DATA FINE OCCUPAZIONE<br>DUZIONE APPLICATA<br>ATTRE | ABITANTI<br>Calcolati da anagrafe (3)<br>MODIFICA<br>ZZATURE | SUPERFICIE TASSATA<br>126,00 mq<br>DICHIARA CHIUSURA | DATA INIZIO<br>OCCUPAZIONE<br>09/04/2014<br>NESSUNA RI                                               | NENZA DI ARITAZIONE<br>O:<br>DATA FINE OCCUPAZIONE<br>DUZIONE APPLICATA<br>ATTREZ | ABITANTI<br>Calcolati da anagrafe (3)<br>MODIFICA<br>ZATURE | SUPEF       | RFICIE T<br>35,00 m<br>ARA CHI  | q<br>IUSUR             |

Vengono visualizzate eventuali utenze Tari aperte. Con il tasto "modifica" si possono inoltrare le richieste di variazioni (es. aumento o diminuzione della superficie a seguito di lavori di ristrutturazione).

Con il tasto "dichiara chiusura" si presenta la richiesta di chiusura dell'utenza (es. per trasferimento, vendita dell'immobile, altro...)

Inizia a inserire gli "Immobili occupati": per primi vanno registrati tutti i dati relativi all'abitazione e poi tutti i dati relativi alle pertinenze (es. garage o cantine, depositi, altro... non accatastati unitamente all'abitazione). Si precisa che le pertinenze vanno registrate in modo separato rispetto all'abitazione in quanto distinte dell'utenza abitativa. In caso di più pertinenze, la registrazione va eseguita per ogni unità immobiliare.

Nella sezione "Annotazioni" vanno caricati eventuali allegati alla dichiarazione.

| CIW - Portale per il contribuente 🗙 🕂                                                                                                    |                                                                                                    | ~ — a                                                                                                    |
|----------------------------------------------------------------------------------------------------|----------------------------------------------------------------------------------------------------|----------------------------------------------------------------------------------------------------|
| $\rightarrow$ C $(a)$ appweb.ciwsrl.it/web.cornedo/posizionetari/domanda/azioni/li                                                                                                    | ista?codice=5                                                                                                   | ie 🛧 🕚 🛊 🖬                                                                                                    |
| IW - Portale per il contribuente Anagrafiche 👻 Calcolo IMU                                                                                                    | ✓ Logout                                                                                                    | Comune di Cornedo Vicenti                                                                                                   |
| sizione TARI - Completa domanda denuncia TARI                                                                                                    |                                                                                                    |                                                                                                    |
| me / Posizione TARI / Domande in compilazione / Completa domanda                                                                                                    |                                                                                                    |                                                                                                    |
| Denuncia TARI<br>htficativo denuncia TARI: 5<br>: / PINA occupante: SVGNLT0052L551R - Denominazione occupante: SAVEGNAGO NI<br>a inizio occupazione: 02/06/2023 - Tipologia: DOMESTICA - Tipo occupazione: proprietar | COLETTA                                                                                                    |                                                                                                    |
| n Immobili occupati<br>Nessun immobile inserito                                                                                                    | E Annotazioni                                                                                                   | 1 Invio della domanda all'Ente                                                                                              |
| 3 CIW                                                                                                    |                                                                                                    |                                                                                                    |
|                                                                                                    |                                                                                                    |                                                                                                    |
|                                                                                                    |                                                                                                    |                                                                                                    |
|                                                                                                    |                                                                                                    |                                                                                                    |
|                                                                                                    |                                                                                                    |                                                                                                    |
| 🔎 Scrivi qui il testo da cer 🕴 🚞 🖪                                                                                                    | 🖻 🖸 🛷 🚾                                                                                                    | 可 23°C Soleggiato 🛛 오 후 🗍 🖩 🏕 💭 여) ITA 🛛 09:53                                                                              |
| IW - Portale per il contribuente x +                                                                                                    | an bill an an the stand the stand and a field and a field and a field and a field and a field and a field and a | · - 0                                                                                                    |
| V - Portale per il contribuente Anagrafiche * Calcolo IMU                                                                                                    | Logout                                                                                                    | Comune di Corredo Vicentin                                                                                                  |
| izione TARI - Completa domanda denuncia TARI - Inserimento immobile                                                                                                    | e occupato - Step 1                                                                                             |                                                                                                    |
| Posizione TARI / Domande in compilazione / Completa domanda / Immobili oc                                                                                                    | cupati / Step 1                                                                                                 |                                                                                                    |
| Jenuncia TARI                                                                                                    |                                                                                                    |                                                                                                    |
| tificativo denuncia TARI: 5<br>/ PIVA occupante: SVGNLT70D52L551R - Denominazione occupante: SAVEGNAGO NIG<br>i inizio occupazione: 02/06/2023 - Tipologia: DOMESTICA - Tipo occupazione: proprietar                  | COLETTA                                                                                                    |                                                                                                    |
|                                                                                                    |                                                                                                    |                                                                                                    |
| eleziona la tipologia di immobile.                                                                                                    |                                                                                                    |                                                                                                    |
| eleziona la tipologia di immobile.<br>ABITAZIONE                                                                                                    | PERTINENZA DI ABITAZIONE                                                                                        | ABITAZIONE A DISPOSIZIONE DI NONRESIDENTI O DI<br>PERSONEGIURIDICHE                                                         |
| eleziona la tipologia di immobile.<br>ABITAZIONE<br>RTINENZA DI ABITAZIONE A DISPOSIZIONE DI NONRESIDENTI O<br>DI PERSONEGURIDICHE                                                                                    | PERTINENZA DI ABITAZIONE<br>ABITAZIONE A DISPOSIZIONE DI RESIDENTI                                              | ABITAZIONE A DISPOSIZIONE DI NONRESIDENTI O DI<br>PERSONEGIURIDICHE<br>PERTINENZA DI ABITAZIONE A DISPOSIZIONE DI RESIDENTI |
| eleziona la tipologia di immobile.<br>ABITAZIONE<br>ERTINENZA DI ABITAZIONE A DISPOSIZIONE DI NONRESIDENTI O<br>DI PERSONEGURIDICHE                                                                                   | PERTINENZA DI ABITAZIONE<br>ABITAZIONE A DISPOSIZIONE DI RESIDENTI                                              | ABITAZIONE A DISPOSIZIONE DI NONRESIDENTI O DI<br>PERSONEGIURIDICHE<br>PERTINENZA DI ABITAZIONE A DISPOSIZIONE DI RESIDENTI |
| ERTINENZA DI ABITAZIONE A DISPOSIZIONE DI NONRESIDENTI O<br>DI PERSONEGIURIDICHE                                                                                                    | PERTINENZA DI ABITAZIONE<br>ABITAZIONE A DISPOSIZIONE DI RESIDENTI                                              | ABITAZIONE A DISPOSIZIONE DI NONRESIDENTI O DI<br>PERSONEGIURIDICHE<br>PERTINENZA DI ABITAZIONE A DISPOSIZIONE DI RESIDENTI |
| Seleziona la tipologia di immobile. ABITAZIONE PERTINENZA DI ABITAZIONE A DISPOSIZIONE DI NONRESIDENTI O DI PERSONEGIURIDICHE 3 CIW                                                                                   | PERTINENZA DI ABITAZIONE<br>ABITAZIONE A DISPOSIZIONE DI RESIDENTI                                              | ABITAZIONE A DISPOSIZIONE DI NONRESIDENTI O DI<br>PERSONEGIURIDICHE<br>PERTINENZA DI ABITAZIONE A DISPOSIZIONE DI RESIDENT  |